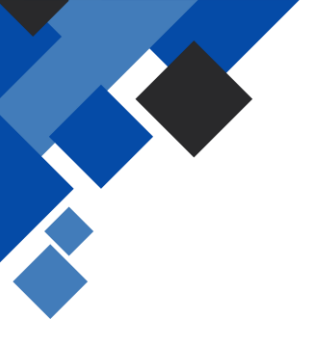

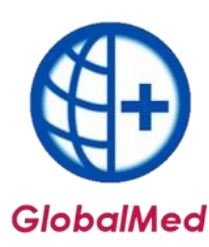

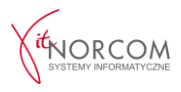

## GlobalMed – generowanie pliku licencji

1. Konfigurację programu GlobalMed należy rozpocząć od uruchomienia aplikacji jako administrator.

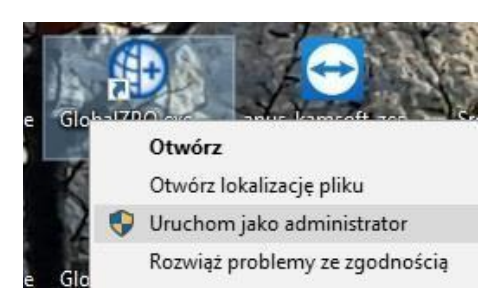

a. Podczas pierwszego uruchomienia programu pojawią się okna, w których należy wprowadzić numer klienta oraz numer NIP. Jeśli nie posiadają Państwo jeszcze licencji, należy pominąć te kroki, klikając dwukrotnie przycisk **OK** i przejść dalej.

| lumer klienta                                                                      |                 |
|------------------------------------------------------------------------------------|-----------------|
| Proszę o podanie numeru klienta. Numer klienta znajduje się na fakturze PRO FORMA. |                 |
|                                                                                    | OK Cancel       |
| Surton do                                                                          | sastional s NE7 |
| Numer klienta                                                                      | x               |
| Proszę o podanie numeru NIP.                                                       |                 |
|                                                                                    | OK Cancel       |

b. Program jest w wersji demonstracyjnej przy pierwszym uruchomieniu.

Aby móc wygenerować plik rejestracyjny, należy wprowadzić dane świadczeniodawcy. W tym celu należy przejść do zakładki **Administrator -> Dane świadczeniodawcy**, a następnie uzupełnić wszystkie wymagane dane oznaczone na żółto.

Po wprowadzeniu danych należy je zapisać, a następnie zrestartować aplikację, uruchamiając ją ponownie jako administrator.

| Dane podstawo   | we:              |                                     |            |                 |
|-----------------|------------------|-------------------------------------|------------|-----------------|
| Kod:            | 0                | Nadawany przez NFZ                  |            |                 |
| Nazwa:          |                  |                                     |            |                 |
| NTD-            |                  | PECON:                              |            |                 |
| Manha hanhausa  |                  |                                     |            | 1               |
| Konto Dankowe.  |                  |                                     |            |                 |
| Kod kontrahenti | a (FK) - nadawan | y przez NFZ:                        |            |                 |
| Oddział NFZ:    | BRAK DANYCH      | 1                                   |            |                 |
| Adres siedziby: |                  |                                     |            |                 |
| Lifear          |                  |                                     |            |                 |
| UKd.            |                  |                                     |            |                 |
| Kod poczt.:     |                  | Miejscowosc:                        |            |                 |
| Telefon:        |                  |                                     |            |                 |
| dres do koresp  | ondencji:        |                                     | Przepisz z | adresu siedziby |
| Hira            |                  |                                     |            |                 |
| Kad ment i      |                  | Malagaught                          |            |                 |
| KOU POCZU:      | -                | mejscowosc.                         |            |                 |
| Telefon:        | <u> </u>         |                                     |            |                 |
| )ane kontaktov  | ve - na potrzeb  | <u>y komunikacji (SMS, E-mail):</u> |            |                 |
| Tel. komórkowy  | :                |                                     |            |                 |
| E-mail:         |                  |                                     |            |                 |
| h-mar           |                  |                                     |            |                 |

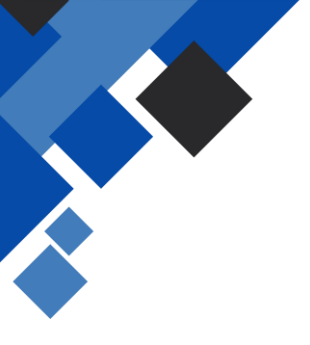

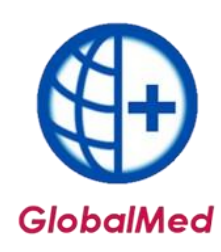

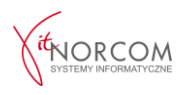

c. W zakładce **Administrator -> Dane świadczeniodawcy** należy zarejestrować kod świadczeniodawcy.

|                                                                                                    |                                                             | E-mail:                                                                                                    |                                                                |                                  |                     |                  |
|----------------------------------------------------------------------------------------------------|-------------------------------------------------------------|----------------------------------------------------------------------------------------------------|----------------------------------------------------------------|----------------------------------|---------------------|------------------|
|                                                                                                    |                                                             | Świadczeniodawa                                                                                                    | ca niezarejestrowany ->                                        | <u>R</u> ejestruj - wprowadź kod | <b>√</b> <u>O</u> K | X <u>A</u> nuluj |
|                                                                                                    |                                                             |                                                                                                    | E                                                              | <u>ح</u>                         | Ē,                  |                  |
| <b>15</b> .                                                                                                    |                                                             | http://www.n                                                                                                    | orcom.pl/ norc                                                 | om@norcom.pl                     | 61 3068000          |                  |
| lejestracja św                                                                                                    | iadczeniodaw                                                | cy                                                                                                    | ×                                                              |                                  |                     |                  |
| Podaj kod św                                                                                                    | viadczeniodaw                                               | <u>vcy - nadawany przez OW</u>                                                                                          | NFZ                                                            |                                  |                     |                  |
| Kod:                                                                                                    | 121/020000                                                  |                                                                                                    |                                                                |                                  |                     |                  |
| Oddział NFZ:                                                                                                    | 12 - ŚLĄSKI                                                 | ~                                                                                                    |                                                                |                                  |                     |                  |
| Lista oddziałd                                                                                                    | ów NFZ                                                      |                                                                                                    |                                                                |                                  |                     |                  |
| 01 - Dolnoś<br>02 - Kujaws<br>03 - Lubelsł<br>04 - Lubusk<br>05 - Łódzki<br>06 - Małopo<br>07 - Mazow<br>08 - Opolski | iląski<br>sko - Pomorski<br>ki<br>i<br>jolski<br>iecki<br>i | 09 - Podkarj<br>10 - Podlask<br>11 - Pomors<br>12 - Šląski<br>13 - Šviętok<br>14 - Warmi<br>15 - Wielkop<br>16 - Zachod | backi<br>k<br>Izyski<br>sko - Mazurski<br>olski<br>niopomorski |                                  |                     |                  |
| Zasady budo                                                                                                    | owy kodu świa                                               | adczeniodawcy                                                                                                    |                                                                |                                  |                     |                  |
| Przykłady ko<br>• 120/500029                                                                                          | dów:                                                        |                                                                                                    |                                                                |                                  |                     |                  |
| • 123/500024                                                                                                    | 1                                                           |                                                                                                    |                                                                |                                  |                     |                  |
|                                                                                                    |                                                             | ✓ OK                                                                                                    | X Anului                                                       |                                  |                     |                  |

**WAŻNE:** Kody świadczeniodawcy różnią się w zależności od oddziału NFZ. Przed zatwierdzeniem należy upewnić się, że kod został wprowadzony w odpowiednim formacie. Kod świadczeniodawcy można zweryfikować na portalu NFZ.

| 8              | Moja struktu               | ra organizacyjna                                        |
|----------------|----------------------------|---------------------------------------------------------|
|                | zgromadzonymi              | ę z podstawowymi informacjami na Twoj<br>w systemie NFZ |
|                | Moje podsta                | wowe dane                                               |
|                | Moie nelne d               | ane (Portal Potenciału)                                 |
|                | p noje penie e             |                                                         |
|                | P rioje penie e            |                                                         |
|                |                            |                                                         |
| Dane           | ogólne                     |                                                         |
| Dane<br>Kod śv | ogólne<br>viadczeniodawcy: | 121/                                                    |

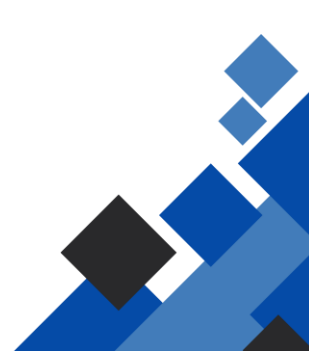

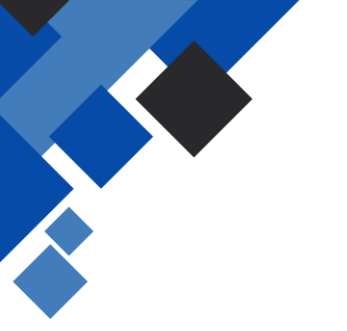

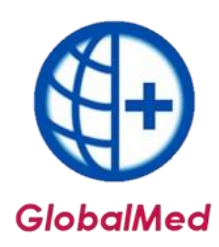

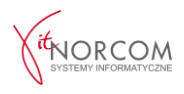

2. Po zarejestrowaniu świadczeniodawcy należy wygenerować plik rejestracyjny. Aby to zrobić, należy przejść do zakładki **Administrator -> Generuj plik rejestracyjny**.

| Administrator                | Rozliczenia NFZ                           | Anali |  |  |
|------------------------------|-------------------------------------------|-------|--|--|
| Dane świade                  | zeniodawcy                                |       |  |  |
| Generuj plik                 | rejestracyjny                             |       |  |  |
| vvczytaj plik                | licencji                                  |       |  |  |
| Pobierz plik l               | icenc <mark>j</mark> i                    |       |  |  |
| Wyrejestruj świadczeniodawcę |                                           |       |  |  |
| Lista świadczeniodawców      |                                           |       |  |  |
| Rejestracja o                | bcych oddziałów NFZ                       |       |  |  |
| Lista użytkow                | vników                                    |       |  |  |
| Zmień hasło                  |                                           |       |  |  |
| Przeloguj                    | Przeloguj<br>Zmień hasło użytkownika eZWM |       |  |  |
| Zmień hasło                  |                                           |       |  |  |
| Komunikaty                   |                                           |       |  |  |
| Zakończ prac                 | ę                                         |       |  |  |

3. Zapisany plik licencyjny należy przesłać wraz z formularzem zamówienia na adres: **global@globalmed.pl**.

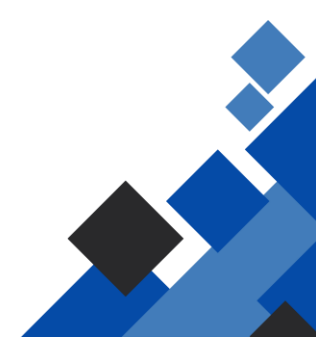